# Verkkometsäsuunnitelma

Verkkometsäsuunnitelmaan on visualisoitu metsäsuunnitelman toimenpiteet. Verkkometsäsuunnitelmasta on tehty kaksi versiota, ei kommentoitava versio ja kommentoitava versio.

Alla on lyhyet ohjeet verkkometsäsuunnitelmaan selaamiseen ja kommentoimiseen.

### 1. Suunnitelman selaaminen

Aloitusnäkymä, kun palvelu avataan.

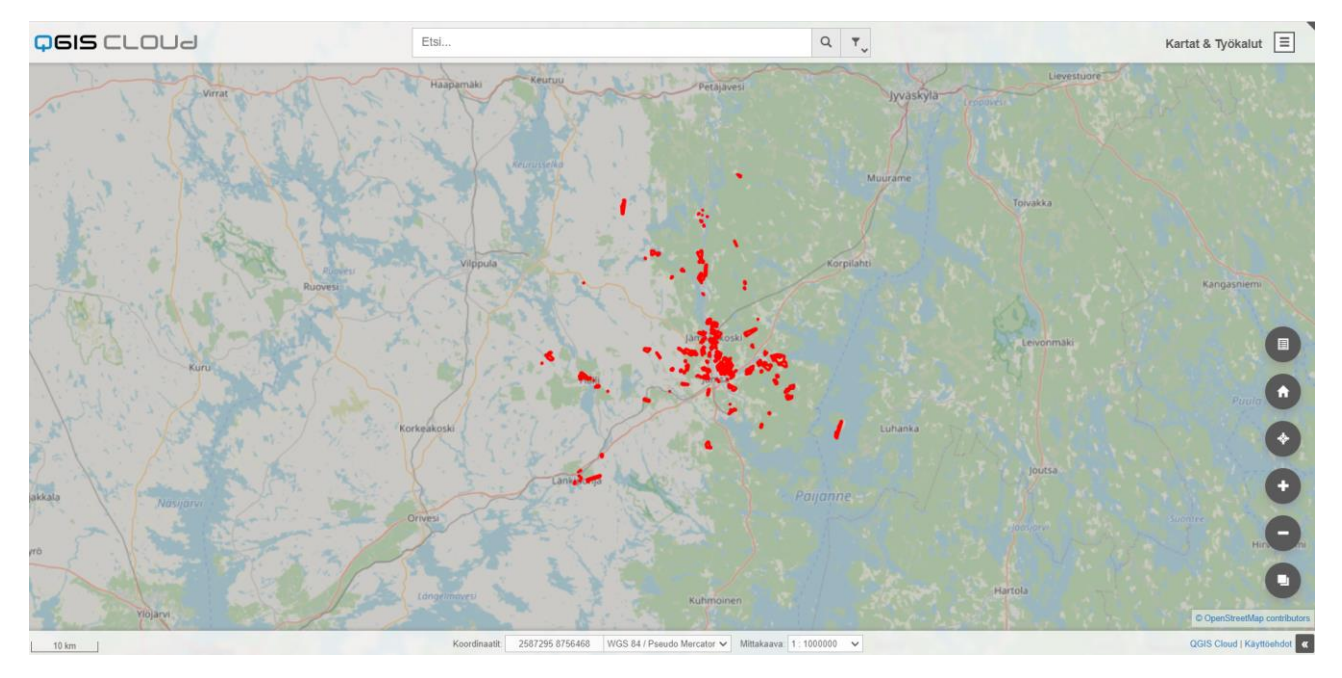

Aloitusnäkymässä kartta on keskitetty siten, että kaikki metsäsuunnitelmassa olevat kiinteistöt näkyvät kartalla. Kiinteistöjen rajat ovat punaisella. Karttaa voi lähentää tai loitontaa joko hiiren rullalla tai oikealla olevista + ja – painikkeista.

Kuviotasot menevät päälle, kun mittakaava on 1:25 000 tai pienempi (kartta on tarkennettu riittävän lähelle kohdetta). Oletusasetuksena "Hakkuut" taso on päällä. Toimenpidekuvioiden päällä on vuosiluku, joka kertoo ehdotetun toimenpidevuoden. Jos halutaan tarkastella metsänhoitotoimenpiteitä, valitaan

oikealla olevista työkaluista klikkaamalla -työkalua ja valitaan "Metsänhoitotoimenpiteet" -taso aktiiviseksi ja "Hakkuut" -taso otetaan pois päältä klikkaamalla tason nimen vieressä olevaa laatikkoa. Kun taso on valittuna, laatikossa on ruksi.

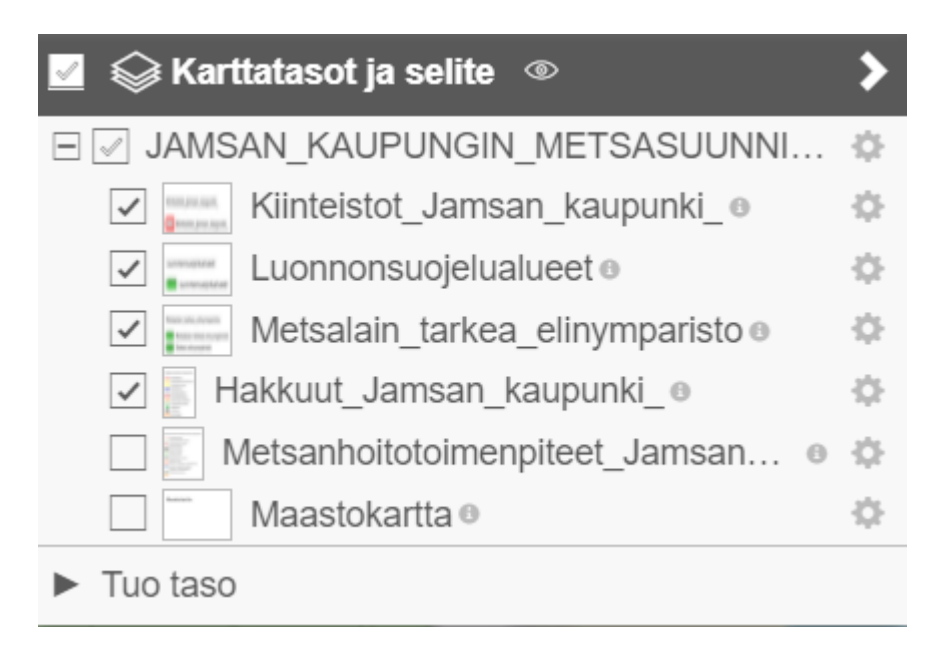

Alapuolella on esimerkkinäkymä tilasta karttapalvelussa, kun valinnat on asetettu yllä olevan kuvan mukaisesti. Klikkaamalla maastokartta taso aktiiviseksi, voidaan toimenpiteitä tarkastella maastokartalla.

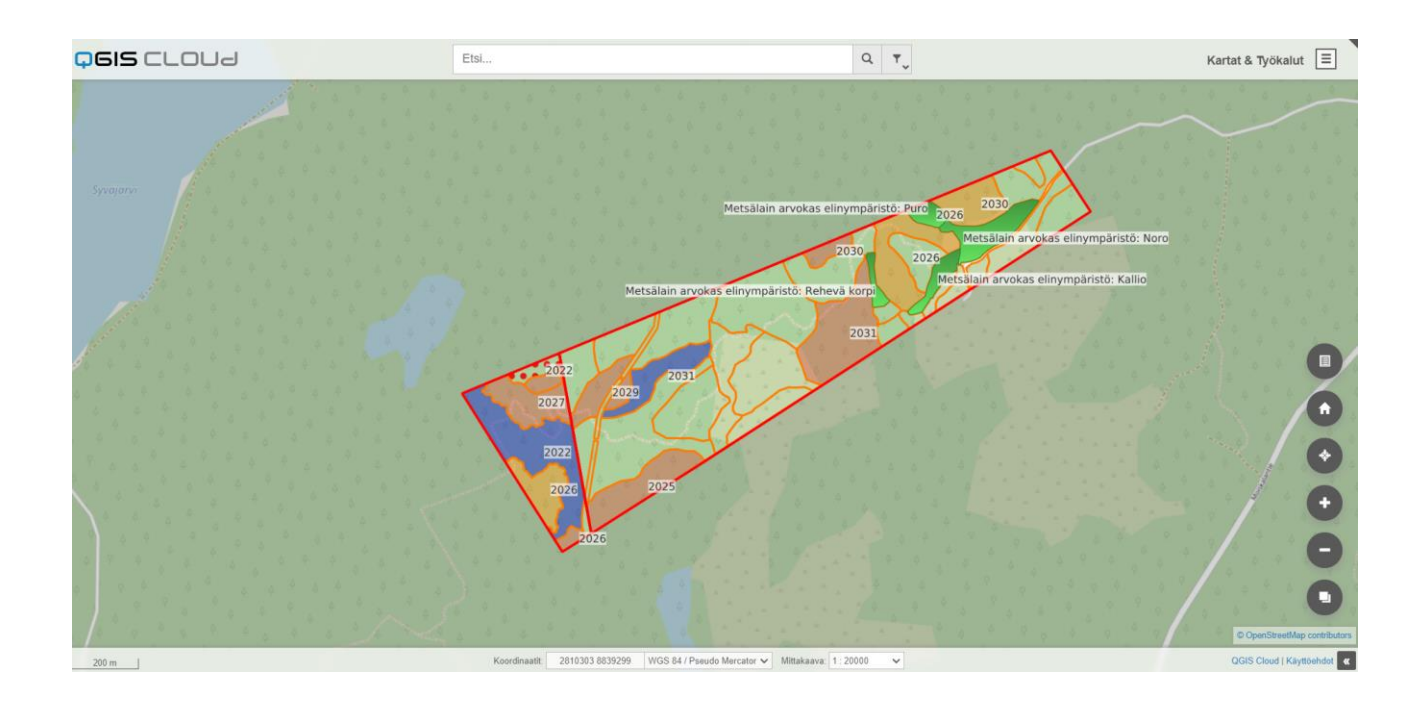

#### Selitteet:

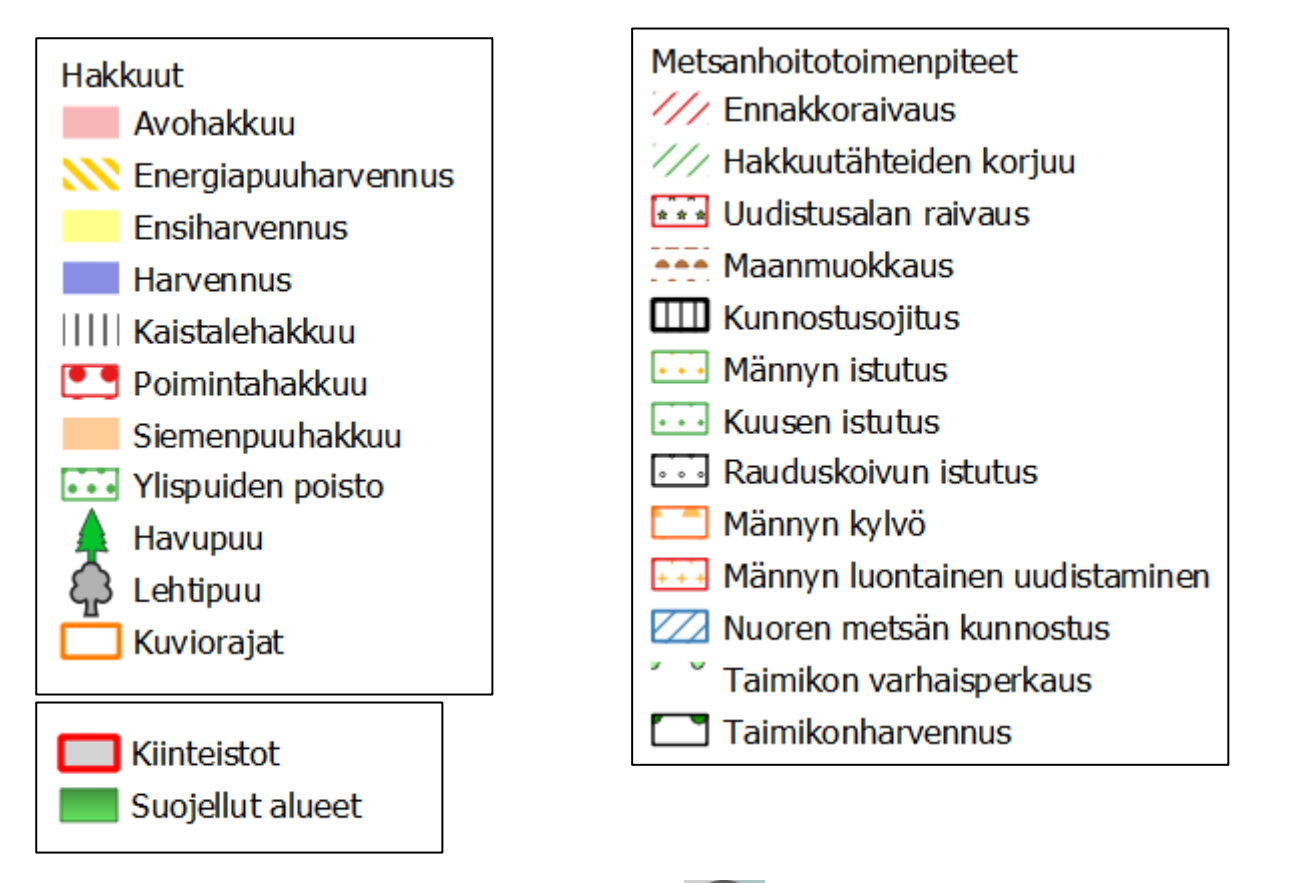

Selitteet saa näkyviin myös klikkaamalla 💭 - työkalua ja pitämällä hiirtä tason kohdalla "laatikossa", jonka selitteitä halutaan tarkastella.

Tarkempia kuviotietoja pääsee tarkastelemaan klikkaamalla kuviota (alla olevassa kuvassa kohta 1) ja valitsemalla "Hakkuut" tai "Metsanhoitotoimenpiteet" (alla olevassa kuvassa kohta 2).

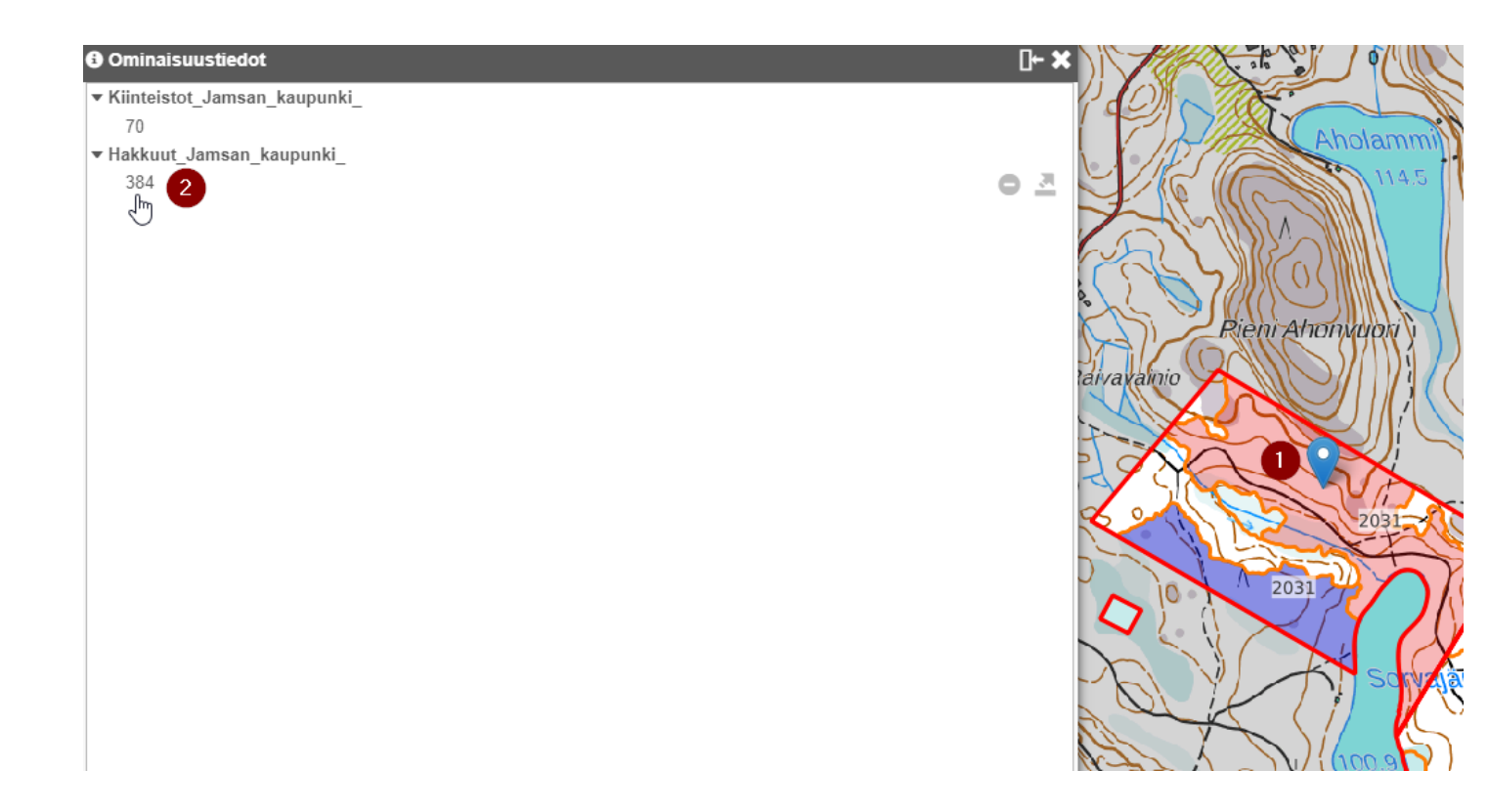

#### Edellä mainittujen toimenpiteiden jälkeen kuviotiedot avautuvat.

- Kiinteistot\_Jamsan\_kaupunki\_
  - 70
- Hakkuut\_Jamsan\_kaupunki\_

384

| - Hakkuut_Jamsan_kaupunki_: 384 |                                                                      |  |  |  |
|---------------------------------|----------------------------------------------------------------------|--|--|--|
| gc_id                           | 384                                                                  |  |  |  |
| fid                             | 385                                                                  |  |  |  |
| kuvioid                         | 1215                                                                 |  |  |  |
| p_ala                           | 12.09                                                                |  |  |  |
| paaryhma                        | Metsämaa                                                             |  |  |  |
| alaryhma                        | Kangas 📐                                                             |  |  |  |
| kasvupaikk                      | Tuore kangas, vastaava suo ja mustikkaturvekangas                    |  |  |  |
| maalaji                         | Hienojakoinen kangasmaa                                              |  |  |  |
| kuivatusti                      | Ojittamaton kangas                                                   |  |  |  |
| kehitysluo                      | 03                                                                   |  |  |  |
| laatu                           | Ei määritelty                                                        |  |  |  |
| paapuulaji                      | Mänty                                                                |  |  |  |
| saavutetta                      | TK                                                                   |  |  |  |
| ika                             | 55                                                                   |  |  |  |
| ppa                             | 21                                                                   |  |  |  |
| rulu                            | 589                                                                  |  |  |  |
| tilavuus                        | 205                                                                  |  |  |  |
| hakkuutapa                      | Avohakkuu                                                            |  |  |  |
| kiireellis                      | 2031                                                                 |  |  |  |
| teksti                          | Harvennettu 2019. Osalla kuviota pääpuulajina rauduskoivu tai kuusi. |  |  |  |
| kuluneisuu                      | NULL                                                                 |  |  |  |
| metsoluoki                      | NULL I                                                               |  |  |  |

## 2. Kommentointi

Voit kommentoida metsäsuunnitelmaa lisäämällä pisteitä tai monikulmioita karttaan ja kirjoittamalla kommentin. Kommentin lisäämisen jälkeen kommentti näkyy karttanäkymässä.

### Kommentin lisääminen:

Klikkaa kartan oikeassa laidassa olevaa ylintä työkalua.

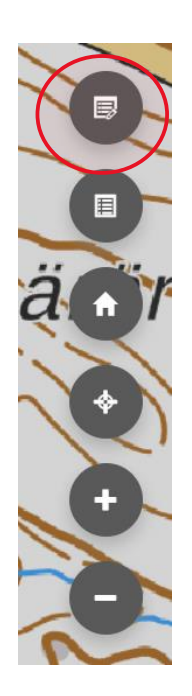

#### Avautuu seuraava ikkuna:

| 📑 Editointi 🔺        |  |        |  |  |
|----------------------|--|--------|--|--|
| Monikulmio_kommentti |  |        |  |  |
| l⋧ Pick              |  | 🖧 Draw |  |  |

Valitse vetovalikosta Monikulmio tai piste ja tämän jälkeen klikkaa "Draw". Piirrä tämän jälkeen piste tai monikulmio. Piirtämällä alueen kartalle voit kohdistaa kommenttisi tietylle kuviolle.

| 📑 Editoint        | i 🔺    |           | >  |  |  |  |
|-------------------|--------|-----------|----|--|--|--|
| Piste_kommentti ~ |        |           |    |  |  |  |
|                   | Pick   | 🖧 Draw    |    |  |  |  |
|                   |        |           |    |  |  |  |
| qc_id:            | —      |           | +  |  |  |  |
| id:               | _      |           | +  |  |  |  |
| kommentti:        |        |           | // |  |  |  |
|                   | Commit | X Discard |    |  |  |  |

Lisää "kommentti:" tekstikenttään kommentti. Ja klikkaa "Commit", jolloin kommenttisi aluerajauksineen tallentuu palveluun.